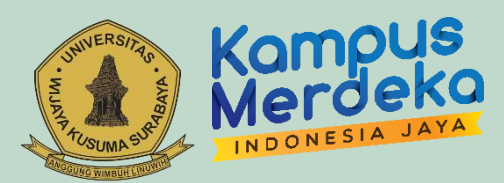

# PANDUAN Sistem Informasi MBKM - UWKS

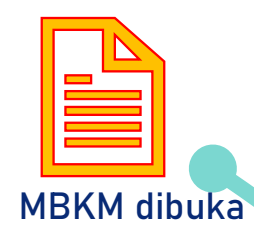

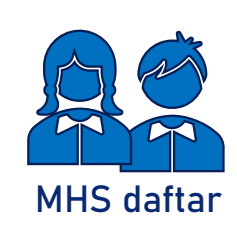

Disetujui dan konversi MK

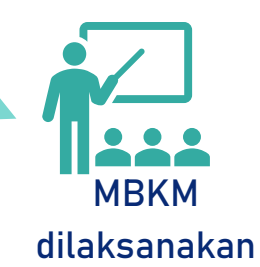

JULY 6

Ver 1.0.2 @2022 UPT-TIK Team MBKM - UWKS

View dari arah Timur (Jalan Dukuh Kupang XXV)

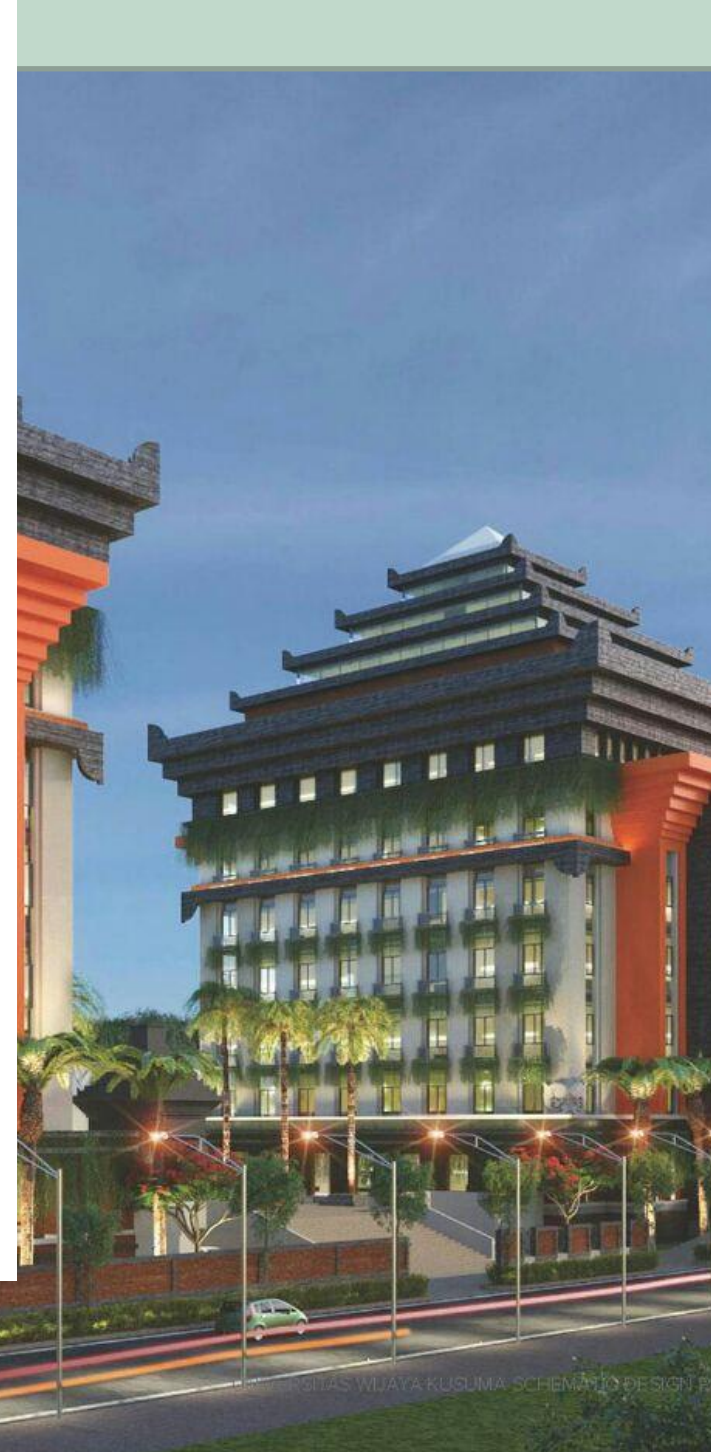

# Panduan Pemakaian SI MBKM-UWKS

UWKS Jaya (Bekerja dan Berkarya)

Panduan ini berisi petunjuk praktis alur dan langkah dalam penggunaan Sistem MBKM-UWKS beserta fitur hak akses untuk pengguna/*users*.

Panduan ini mengacu pada delapan jenis kegiatan MBKM sesuai landasan hukum yang dipakai di Universitas Wijaya Kusuma Surabaya.

"Tatag, Teteg, Teguh, Tanggon lan Trapsilo"

Sistem Informasi MBKM-UWKS diberi nama SI MBKM Jaya (Sistem Informasi Merdeka Belajar Kampus Merdeka – Bekerja dan Berkarya ) sebagi bentuk ungkapan pendorong semangat seluruh aktifitas kegiatan MBKM selalu mencapai kerja dan karya yang maksimal.

Selanjutnya kami penulis memohon pemakluman jika masih ada kekurangan baik dalam panduan ataupun dalam sistem informasi yang dibuat. Untuk mencapai sitem yang optimal kami akan terus melakukan perbaikan dalam sistem sehingga memenuhi seluruh kebutuhan pengguna kegiatan MBKM di UWKS.

--- Team MBKM-UWKS 2022 ----

# I. ACUAN UMUM PENGGUNA

# 1. Penguna SI MBKM-UWKS

Pengguna dalam SI MBKM-UWKS adalah:

a. Administrator sistem: merupakan bagian dari BP3 dengan menugaskan 2 orang untuk mengelola website MBKM(<u>https://merdekabelajar.uwks.ac.id/</u>) dan sistem informasi MBKM (SI UWKS Jaya) <u>https://mbkm.uwks.ac.id/</u>.

# b. PIC:

Pengguna SI UWKS Jaya yang mengkoordinasi seluruh alur dari kategori kegiatan MBKM. Jumlah PIC sebanyak katogori kegiatan yang dibuka oleh Universitas.

# c. Mahasiswa:

Pengguna mahasiswa ada dua kategori, yaitu :

- Mahasiswa UWKS : Mahasiswa aktif yang sudah registrasi yang termasuk memenuhi persyaratan sesuai peraturan Universitas untuk mengikuti dan melaksanakan kegiatan MBKM.
- Mahasiswa luar UWKS : Mahasiswa aktif luar UWKS yang sudah diferifikasi oleh PIC untuk menggunakan SI UWKS Jaya.
- d. Kaprodi:

Pengguna di tingkat Prodi sebagai verifikator dan approval kategori kegiatan yang sedang dilakukan termasuk didalamnya adalah konversi hasil kegiatan MBKM dan memberikan penilaian akhir kegiatan tersebut.

e. BAA :

Pengguna yang merupakan bagian dari BAA, yang ditugasi untuk monitoring seluruh kegiatan MBKM.

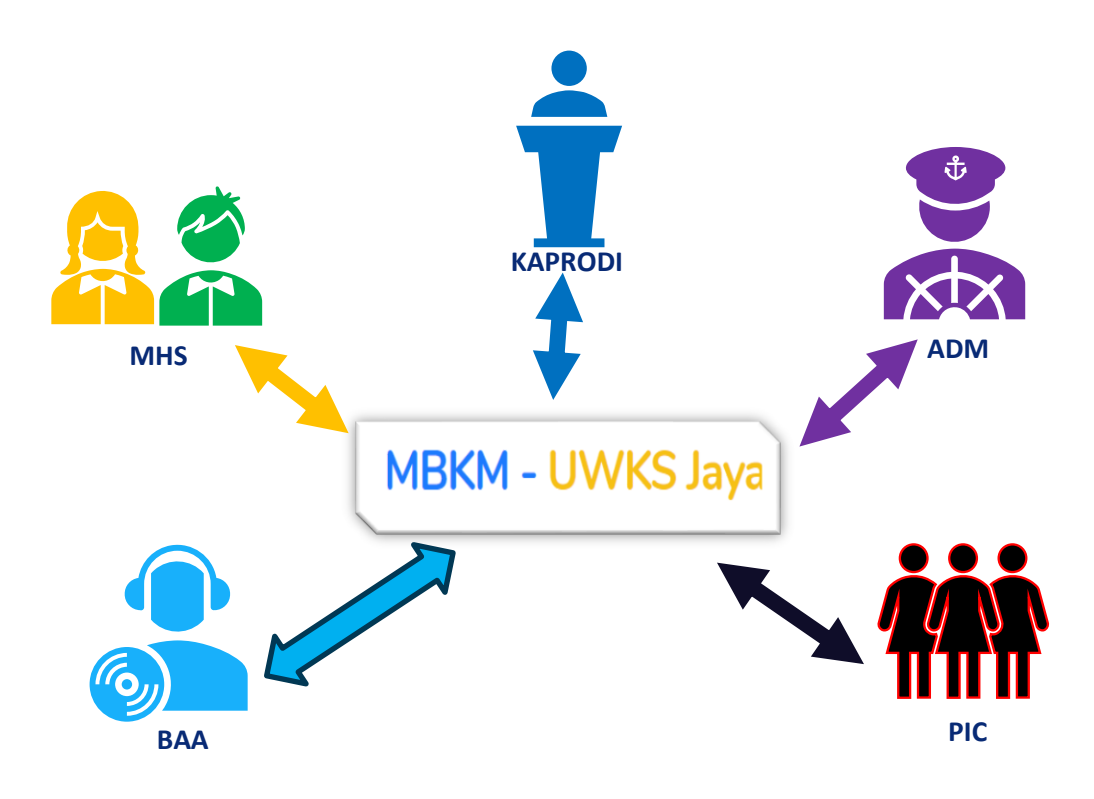

Gambar 1. Pengguna SI UWKS Jaya

# 2. Administrator

a. Administrator Web :

Melakukan update segala informasi yang berkaitan dengan seluruh kegiatan MBKM-UWKS di website dengan alamar url <u>https://merdekabelajar.uwks.ac.id/</u>. Bagian pokok untuk manajemen konten website meliputi :

- Bentuk kegiatan
- Pengumuman
- Berita.
- Galeri.
- File unduhan yang bersifat publik.
- b. Administrator SI :

Dengan fungsi pokok adalah membuat event kegiatan baik berupa kegiatan yang bersifat dana hibah dan juga bersifat mandiri. Untuk MBKM mandiri administrator

membuat event kegiatan jika ada permintaan dari Fakultas/Prodi yang sudah mengetahui Rektor UWKS.

| E Rap                    | MBKM - UWKS Jaya                                                            |                                   | Uterrana    |
|--------------------------|-----------------------------------------------------------------------------|-----------------------------------|-------------|
| Dashboard                | Event<br>Create, Edit dan Delete Event                                      |                                   | + Add Event |
| Reports                  | Academic year 2021/2022                                                     | Semester Odd                      | ~           |
| RETURN TO Main Dashboard | Create/Edit Event                                                           |                                   |             |
|                          | Matchine Constantion<br>Matchine Constantion<br>Name<br>Autore Project      | Dinas Kesehatan Nabupaten Pacitan | *           |
|                          | Description<br>Description Project.                                         |                                   | h           |
|                          | Project Calegory<br>Project Calegory<br>Source of Funds<br>Bisvore of Funds | Pertukaran Pelajar Masuk          | ~           |
|                          | Start Date<br>ditart Date Event.<br>End Date<br>End Date Event.             | dd/mm/ygyy<br>dd/mm/ygyy          |             |
|                          | Last Registration<br>Last Registration Date.                                | dd/rmn/yyy<br>Sive Canod          | ٥           |

Gambar 2. Fitur penambahan kegiatan MBKM

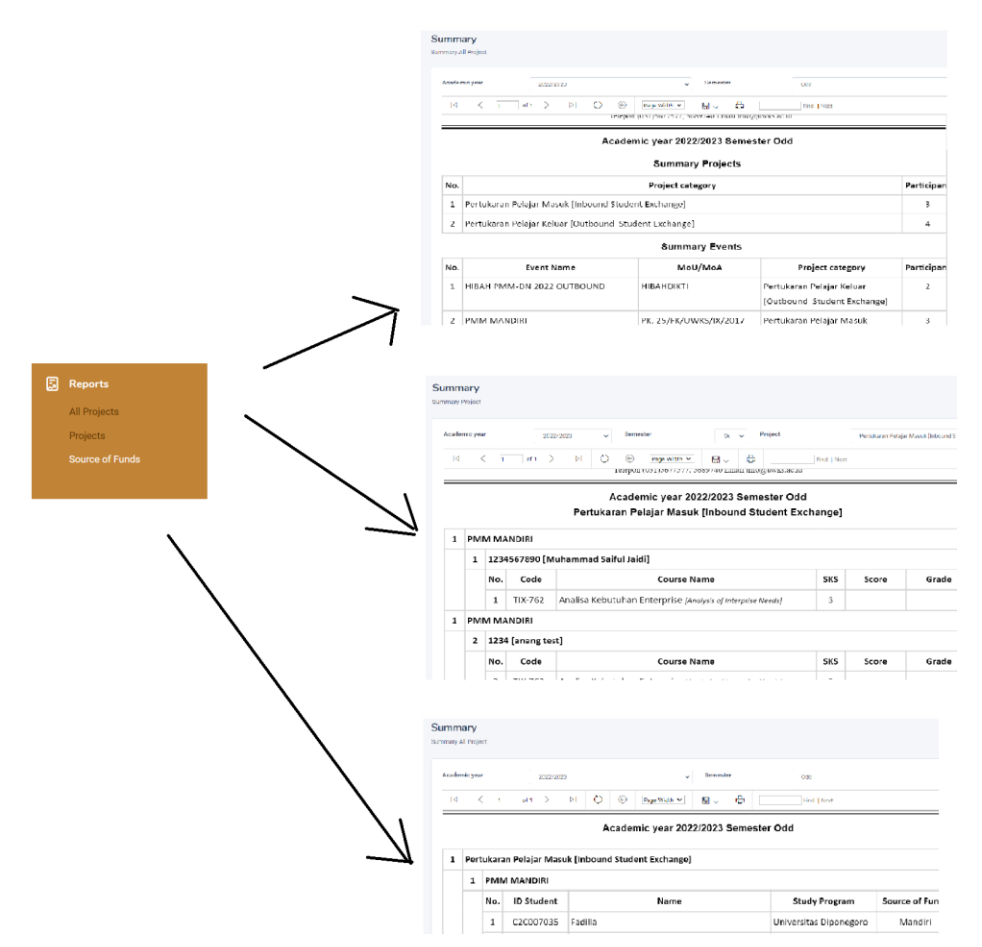

Gambar 3. Fitur report kegiatan MBKM

#### 3. PIC SI MBKM-UWKS

Secara garis besar dalam SI UWKS Jaya terdapat dua jenis mahasiswa, yaitu mahasiswa masuk ke UWKS (mahasiswa luar UWKS) dan mahasiswa UWKS yang kegiatan di luar UWKS.

a. Fitur PIC untuk mahasiswa masuk UWKS

PIC dapat menambahkan mahasiswa dalam sistem UWKS Jaya dan menambahkan dalam jenis event yang diikuti mahasiswa masuk tersebut dan juga matakuliah yang akan diambil di UWKS. Untuk kelas mahasiswa masuk UWKS selalu kelas A *(Default A)* 

|                | MBKM - UWKS Jaya          |
|----------------|---------------------------|
| Dashboard      | Entir your Nama           |
| E Events       | Email address or Username |
| 8              | Password                  |
| 🔁 Reports 🔷 🗧  | 8000                      |
| RETURN TO      | Student (D Number         |
| Main Dashboard | Class                     |
|                | Enter your Class          |
|                | University                |
|                | Enter your University     |
|                | Enter your NK (D Number   |
|                | Place of birth            |
|                | Enter your Price of birth |
|                | Date of birth dd/mm/yyy   |
|                | Gender                    |
|                | Male O Female             |
|                | Phone China Shows         |
|                |                           |
|                | Register Cancel           |

Gambar 4. Fitur penambahan mahasiswa masuk kegiatan MBKM-UWKS

| MM M    | /ANDIRI (Pertukaran Pelaj                                                                       | ar Masuk]                              |                                       |                               |              |           |
|---------|-------------------------------------------------------------------------------------------------|----------------------------------------|---------------------------------------|-------------------------------|--------------|-----------|
| ist col | llege student                                                                                   |                                        |                                       |                               |              |           |
| Colle   | ege student                                                                                     | Mu                                     | hammad Saiful Jaidi (1234567890 - UWI | (5)                           |              |           |
| roject  | t narticinants                                                                                  |                                        |                                       |                               |              |           |
| No.     | Name                                                                                            | Number ID Stude                        | ent University                        | Email                         | Phone        | Source of |
| 1.      | Fadilla                                                                                         | C2C007035                              | Universitas Diponegoro                | fadilla.purwitasari@gmail.com | 082113647443 | Mandiri   |
| 2.      | Muhammad Saiful Jaidi                                                                           | 1234567890                             | UWKS                                  | x@uwks.ac.id                  | 123345678    | Mandiri   |
| 3.      | anang test                                                                                      | 1234                                   | хуz                                   | anang65@uwks.ac.id            | 34234234     | Mandiri   |
|         | Course<br>List Course                                                                           |                                        |                                       |                               |              |           |
|         | Course<br>List Course<br>Add Course                                                             | es                                     |                                       |                               | ×            |           |
|         | Course<br>List Course<br>Add Cours<br>Study program                                             | es                                     |                                       |                               | ×            |           |
|         | Course<br>List Course<br>Add Cours<br>Study program                                             | es                                     |                                       |                               | ×            |           |
|         | Course<br>List Course<br>Add Course<br>Study program<br>Informatika<br>Courses                  | ses                                    | Class                                 |                               | ×            | ıgran     |
|         | Course<br>List Course<br>Add Cours<br>Study program<br>Informatika<br>Courses<br>Analisa Kebu   | :eS<br>tuhan Enterprise [TIX-7         | Class<br>762] ~ A                     |                               | ×<br>•<br>•  | ıgran     |
|         | Course<br>List Course<br>Add Course<br>Study program<br>Informatika<br>Courses<br>Analisa Kebur | : <b>es</b><br>tuhan Enterprise [T1X-7 | 762] ~ Class                          |                               | ×<br>•<br>•  | ogran     |

Gambar 5. Fitur penambahan mahasiswa dan MK pada jenis event MBKM-UWKS

b. Fitur PIC untuk mahasiswa UWKS keluar.

PIC memperbaharui status mahasiswa diterima/tidak diluar kampus baik yang bersifat pendanaan hibah ataupun mandiri.

| its        |                          |                      |                      |                          |              |         |            |          |
|------------|--------------------------|----------------------|----------------------|--------------------------|--------------|---------|------------|----------|
| ent Det    | ail                      |                      |                      |                          |              |         |            | <        |
| PMM MA     | ANDIRI OUTBOUND (Pertuka | aran Pelajar Keluar] |                      |                          |              |         |            |          |
| List colle | ege student              |                      |                      |                          |              |         |            |          |
| Colleg     | je student               | Aan Andriyans        | yir Saputra (207000) | 39]                      |              |         |            | ~        |
| Project p  | participants             |                      | 11-1                 | <b>-</b>                 | Bhase        |         | ••••       | A at law |
| NO.        | AAN PANDU NAUFAL ARIF    | 15820087             | UNIVERSITY           | Email                    | 085649429275 | Mandiri | Attachment | Action   |
| 2.         | Anisa Subiyakto Putri    | 19120001             | UWKS                 | ichaanisa2501@gmail.com  | 085257371637 | Mandiri | •          |          |
| 3.         | Aan Andriyansyir Saputra | 20700039             | UWKS                 | aanandriyansir@gmail.com | 081917426360 | Mandiri |            | ✓ ×      |

Gambar 6. Fitur diterima/tidak dalam kegiatan MBKM

c. Fitur PIC untuk Kampus Mengajar.

PIC dapat melakukan validasi penerimaan pada peserta kampus mengajar serta mengunduh proposal peserta.

| ents         |                                      |               |            |                             |               |            |          |
|--------------|--------------------------------------|---------------|------------|-----------------------------|---------------|------------|----------|
| vent l       | Detail                               |               |            |                             |               |            | < Ba     |
| Kam          | pus Mengajar 4 (H                    | Kampus Me     | engajar]   |                             |               |            | ~        |
| Proje        | ect participants                     |               |            |                             |               |            |          |
| No           | ). Name                              | Student<br>ID | University | Email                       | Phone         | Attachment | Action   |
| 1.           | Khusnul Irma<br>Yanti                | 20610019      | UWKS       | kiy19@mhs.uwks.ac.id        | 085607554097  |            | ✓ ×      |
| 2.           | Arini Sugiarti                       | 19430082      | UWKS       | as82@mhs.uwks.ac.id         | 081315907547  |            | × X      |
| 3.           | Salsabillah<br>Marda<br>Brahmantya   | 20630010      | UWKS       | smb10@mhs.uwks.ac.id        | 0895367371357 |            | ✓ ×      |
| 4.           | Mochammad<br>Richo Musyafak          | 19540012      | UWKS       | mrm12@mhs.uwks.ac.id        | 082264787131  |            | ✓ ×      |
| 5.           | Latifatul Ilmiah                     | 20410013      | UWKS       | li13@mhs.uwks.ac.id         | 085710231856  |            | ✓ ×      |
| б.           | Oktaviona Putri<br>Setya Hartono     | 20420088      | UWKS       | opsh88@mhs.uwks.ac.id       | 089523499028  |            | ✓ ×      |
| 7.           | Dwika Anggi<br>Putra Ramadhan        | 20120015      | UWKS       | putraramadhan2928@gmail.com | 081335613818  |            | Rejected |
| 8.           | Adelya Naomi<br>Panggabean           | 20610014      | UWKS       | anp14@mhs.uwks.ac.id        | 085646499052  |            | ✓ ×      |
| q<br>uwks.ac | Eebry Kristen<br>id/fpic/Event.aspx# | 20640003      | UWKS       | febryyna70@gmail.com        | 0895386485864 | ٹ          | ✓ ×      |

d. Fitur PIC untuk Kegiatan Wirausaha.

PIC bertugas untuk melakukan validasi proposal dan kegiatan/grouping peserta

| vent De | etail        |                        |            |       |       |            | Sec. Bac |
|---------|--------------|------------------------|------------|-------|-------|------------|----------|
| Percol  | oaan (DEMC   | D) [Kegiatan Wirausaha | ]          |       |       |            | ~        |
| Projec  | t participan | ts                     |            |       |       |            |          |
| No.     | Name         | Number ID Student      | University | Email | Phone | Attachment | Action   |

e. Fitur PIC untuk Magang/Praktik Kerja.

PIC bertugas untuk melakukan penerimaan peserta pada event.

| vents                |                        |               |       |       |            |        |
|----------------------|------------------------|---------------|-------|-------|------------|--------|
| Event Detail         |                        |               |       |       |            | < Back |
| Magang dan Studi I   | ndependen 3 (Magang/Pr | raktik Kerja] |       |       |            | ~      |
| Project participants |                        |               |       |       |            |        |
| No. Name             | Number ID Student      | University    | Email | Phone | Attachment | Action |
|                      |                        |               |       |       |            |        |

# 4. Kaprodi SI MBKM-UWKS

Kaprodi login ke SI MBKM Jaya menggunakan user password Sidokar.

a. Untuk mahasiswa masuk Prodi di UKWS

Secara default di sistem menyetujui mahasiswa masuk (**MK yang diambil di prodi default kelas A**), jika tidak setuju bisa melakukan penolakan dan penghapusan

| MM MANDIRI       |                     |             |     |       | F | ertuk | aran  | Pela   | iar M  | lasu |
|------------------|---------------------|-------------|-----|-------|---|-------|-------|--------|--------|------|
| luhammad Saiful  | Jaidi               |             |     |       |   |       |       |        |        |      |
| ist Chosen Cours | es                  |             |     |       |   |       |       |        |        |      |
| earch:           |                     |             |     |       |   | G     |       | B      | Ŀ      | e    |
| Code ↑↓          |                     | Course Name | SKS | Class |   |       | Ac    | tion   |        |      |
| TIX-762          | Analisa Kebutuhan I | Enterprise  | 3   | А     |   |       | ×     | Î      |        |      |
|                  |                     |             |     |       |   |       | Chowi | a 1 to | 1 of 1 |      |

Gambar 7. Kaprodi membatalkan dan menghapus mahasiswa luar UWKS.

b. Untuk mahasiswa prodi yang kuliah di luar UWKS.

Kaprodi bisa melakukan konversi, pemberian nilai dan chat langsung dengan mhs yang bersangkutan.

| roject | t participants                                                                                                    |                                            |                                                                |                                                                                                    |                                                           |                                                                                                    |                                                                                                    |      |
|--------|----------------------------------------------------------------------------------------------------|--------------------------------------------|----------------------------------------------------------------|----------------------------------------------------------------------------------------------------|-----------------------------------------------------------|----------------------------------------------------------------------------------------------------|----------------------------------------------------------------------------------------------------|------|
| No.    | Name                                                                                                    | Number ID Student                          | University                                                     | Email                                                                                                    | Pho                                                       | ne Source o                                                                                                    | f funds A                                                                                                    | \cti |
| 1.     | Anisa Subiyakto Putri                                                                                                    | 19120001                                   | UWKS                                                           | ichaanisa2501@gmail.com                                                                                                    |                                                           | Mandiri                                                                                                    |                                                                                                    | •••  |
| 2.     | Dwika Anggi Putra Ramadhan                                                                                                  | 20120015                                   | UWKS                                                           | putraramadhan2928@gmail.c                                                                                                    | com                                                       | Mandiri                                                                                                    |                                                                                                    |      |
|        |                                                                                                    |                                            |                                                                |                                                                                                    |                                                           |                                                                                                    | Details                                                                                                    |      |
|        |                                                                                                    |                                            |                                                                |                                                                                                    |                                                           |                                                                                                    | Chat                                                                                                    |      |
|        |                                                                                                    |                                            |                                                                |                                                                                                    |                                                           |                                                                                                    |                                                                                                    |      |
|        |                                                                                                    |                                            |                                                                |                                                                                                    |                                                           |                                                                                                    |                                                                                                    |      |
|        | MRKM - LIW/KS In                                                                                                    | (2                                         |                                                                |                                                                                                    | Usemame                                                   |                                                                                                    |                                                                                                    |      |
|        |                                                                                                    | a                                          |                                                                |                                                                                                    |                                                           |                                                                                                    | n. 🛩                                                                                                    |      |
|        |                                                                                                    |                                            |                                                                |                                                                                                    |                                                           |                                                                                                    |                                                                                                    |      |
|        | List chosen courses of the dest                                                                                             | ination university                         |                                                                |                                                                                                    |                                                           |                                                                                                    |                                                                                                    |      |
|        | List chosen courses of the dest                                                                                             | ination university                         |                                                                |                                                                                                    | G                                                         |                                                                                                    | \$                                                                                                    |      |
|        | List chosen courses of the dest                                                                                             | ination university                         | Name (English)                                                 | Cradit (SVS)                                                                                                    | ت<br>عبر                                                  |                                                                                                    | €                                                                                                    |      |
|        | List chosen courses of the dest<br>Search:<br>Code 11 Course Name                                                           | e 10 Course                                | Name (English)                                                 | 1 Credit (SKS)                                                                                                    | C<br>Stud                                                 | u u c                                                                                                    | <b>⇒</b>                                                                                                    |      |
|        | List chosen courses of the dest                                                                                             | e îl Course                                | e <b>Name (English)</b><br>No data available                   | 1 Credit (SKS)                                                                                                    | Stud                                                      | u la la ca                                                                                                    | <b>⇒</b><br>N                                                                                                    |      |
|        | List chosen courses of the dest<br>Search:<br>Code 11 Course Name                                                           | e 11 Course                                | <b>hame (English)</b><br>No data available                     | 1 Credit (SKS)                                                                                                    | C Stud                                                    | y Program                                                                                                    | B<br>11<br>ries                                                                                                    |      |
|        | List chosen courses of the dest<br>Search:<br>Code 11 Course Name                                                           | ination university e 11 Course             | e Name (English)<br>No data available                          | 1 Credit (SKS)                                                                                                    | T <sub>C</sub><br>Stud                                    | b     b     f                                                                                                    | B<br>10<br>ries                                                                                                    |      |
|        | List chosen courses of the dest<br>Search:<br>Code 11 Course Name<br>List Chosen Courses                                    | ination university<br>e 11 Course          | Name (English)<br>No data available                            | 1 Credit (SKS)                                                                                                    | Stud                                                      | y Program                                                                                                    | <b>₿</b><br>nu<br>ries                                                                                                    |      |
|        | List chosen courses of the dest                                                                                             | e 11 Course                                | Name (English)<br>No data available                            | 1 Credit (SKS)                                                                                                    | Stud                                                      | y Program                                                                                                    | <b>3</b><br>n⊥<br>ries                                                                                                    |      |
|        | List chosen courses of the dest<br>Search:<br>Code 11 Course Name<br>List Chosen Courses<br>Search:                         | e 11 Course                                | Name (English)<br>No data available                            | 1 Credit (SKS) 1                                                                                                    | Co Stud                                                   | b     b     c       y Program     y       rowing 0 to 0 of 0 entri       Add       b     b       b     b                                                                                                    | 3 N↓ ries 3 3                                                                                                    |      |
|        | List chosen courses of the dest<br>Search:<br>Code 11 Course Name<br>List Chosen Courses<br>Search:<br>Code 11              | ination university e 11 Course Course Nar  | Name (English)<br>No data available                            | TL     Credit (SKS)       ti n table                                                                                                    | Co Stud                                                   | y Program     voving 0 to 0 of 0 entri      Add     b                                                                                                    | ₽<br>PL<br>ries<br>₽<br>₽                                                                                                    |      |
|        | List chosen courses of the dest<br>Search:<br>Code 11 Course Name                                                           | ination university e 11 Course Course Name | Name (English)<br>No data available<br>me<br>No data available | 1         Credit (SKS)         1           e in table         11         SKS         11           table         5         5         11         5 | Shi<br>C<br>C<br>A                                        | y Program  Add  Add  C D D C C C C C C C C C C C C C C C C                                                                                                    | B<br>Tu<br>B<br>B<br>B<br>B<br>B<br>B<br>B<br>B<br>B<br>B<br>B<br>B<br>B<br>B<br>B<br>B<br>B<br>B                                                                                                    |      |
|        | List Chosen Courses of the dest<br>Search:<br>Code 11 Course Name<br>List Chosen Courses<br>Search:<br>Code 11              | ination university e 11 Course Course Nar  | Name (English)<br>No data available<br>me<br>No data available | 1         Credit (SKS)         1           e in table         II         SKS         11           tin table         III         SKS         11   | C Stud                                                    |                                                                                                    | <ul> <li>J</li> <li>I</li> <li>I</li></ul>                                                                                                    |      |
|        | List chosen courses of the dest<br>Search:<br>Code 11 Course Name<br>List Chosen Courses<br>Search:<br>Code 11              | ination university e 11 Course Course Nar  | Name (English)<br>No data available<br>me<br>No data available | 1     Credit (SKS)       ti table                                                                                                    | Shi<br>Construction<br>Construction<br>Automatical<br>Shi | y Program     vowing 0 to 0 of 0 entr      Add     b     b     c     c                                                                                                    | <ul> <li>→</li> <li>→</li></ul>                                                                                                    |      |
|        | List chosen courses of the dest<br>Search:<br>Code 11 Course Name<br>List Chosen Courses                                    | ination university e 11 Course Course Nar  | Name (English)<br>No data available<br>me<br>No data available | 1     Credit (SKS)       1     Credit (SKS)                                                                                                    | C Stud                                                    | Add Caller Control Control Caller Control Caller Co | <ul> <li>3</li> <li>3</li> <li>71</li> <li>11</li> <li>12</li> <li>13</li> <li>14</li> <li>14&lt;</li></ul>                                                                                                    |      |
|        | List chosen courses of the dest<br>Search:<br>Code 11 Course Name<br>List Chosen Courses<br>Search:<br>Code 11<br>List SKPI | ination university e 11 Course Course Nar  | Name (English)<br>No data available<br>me<br>No data available | 1     Credit (SKS)       1     Credit (SKS)                                                                                                    | C Stud                                                    | Image: Second second second                  | <ul> <li>B</li> <li>C</li> <li>C&lt;</li></ul> |      |
|        | List chosen courses of the dest<br>Search:<br>Code 11 Course Name<br>List Chosen Courses<br>Search:<br>Code 11<br>List SKPI | ination university e 11 Course Course Nat  | Name (English)<br>No data available<br>me<br>No data available | 1     Credit (SKS)     1       c in table         11     SKS     11       c in table                                                             | C Stud                                                    | Image: second second                  | <ul> <li>B</li> <li>B</li> <li>C</li> <li>C</li></ul>     |      |

Gambar 8. Fitur kaprodi untuk konversi MK, pemberian nilai dan chat langsung dengan mahasiswa peserta MBKM.

#### c. BAA

Monitoring dan approval nilai mahasiswa yang sudah berkegiatan MBKM.

#### II. KEGIATAN PERTUKARAN MAHASISWA

- Mahasiswa UWKS (Kegiatan Luar kampus/Outbound).

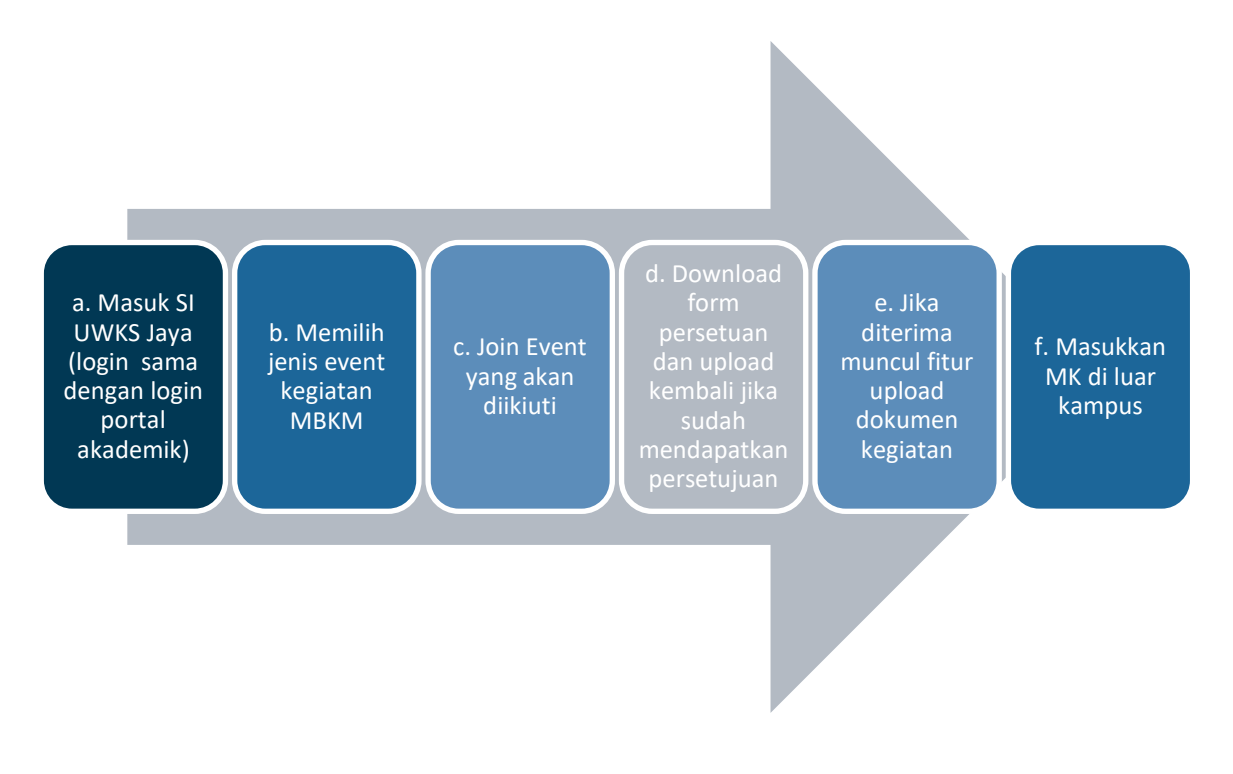

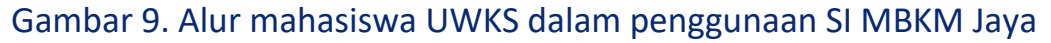

a. Masuk SI UWKS Jaya

Akses website MBKM <u>https://merdekabelajar.uwks.ac.id/</u> dan login ke SI UWKS Jaya menggunakan user dan password sama dengan login portal akademik atau login langsung ke <u>https://mbkm.uwks.ac.id/</u>.

| merdekabelajar.uwks.ac.id                                                        |                                                       |                                |                        |           | ୦- ଘିତ୍ର     | Q 🖻 🎝   | 🐵 🛛 💿     |
|----------------------------------------------------------------------------------|-------------------------------------------------------|--------------------------------|------------------------|-----------|--------------|---------|-----------|
|                                                                                  | 0<br>0                                                | Beranda <del>-</del>           | Pengumuman             | Berita    | File Unduhan | Kontak  |           |
| 3                                                                                |                                                       |                                |                        |           |              |         |           |
| /lasuk dan daftar                                                                | MBKM-UW                                               | <b>(S</b> :                    |                        |           |              |         |           |
| lahasiswa UWKS, masuk o<br>lahasiswa non-UWKS, ma<br>etelah di verifikasi PIC MB | dengan user passwo<br>Isuk dengan user pa<br>BKM-UWKS | ord portal aka<br>assword yang | demik<br>dikirimkan ke | email,    |              | MASUK N | IBKM-UWKS |
|                                                                                  |                                                       |                                | ŀ                      |           |              |         |           |
|                                                                                  |                                                       | ٨                              | Kampus<br>Merdeka      |           |              |         |           |
|                                                                                  |                                                       |                                |                        |           |              |         |           |
|                                                                                  | Sign-In                                               |                                |                        |           |              |         |           |
|                                                                                  | Access the pane                                       | el using your                  | username and           | d passco  | de.          |         |           |
|                                                                                  | Email or Userna                                       | me                             |                        |           |              |         |           |
|                                                                                  | Enter your en                                         | nail address                   | s or usernam           | е         |              |         |           |
|                                                                                  | Passcode                                              |                                |                        |           | Forgot Code? |         |           |
|                                                                                  |                                                       |                                |                        |           | ۲            |         |           |
|                                                                                  |                                                       |                                |                        |           |              |         |           |
|                                                                                  |                                                       |                                | Sign In                |           |              |         |           |
|                                                                                  |                                                       |                                |                        |           |              |         |           |
|                                                                                  | © 2022 N                                              | MBKM - UWK                     | KS Jaya. All Rig       | ghts Rese | erved.       |         |           |

Gambar 10. Mahasiswa login di SI MBKM Jaya

- b. Memilih jenis event kegiatan MBKM
  - Pilih jenis event MBKM yang akan diikuti . Kegiatan yang bisa diikuti adalah kegiatan yang **bisa diakses/diklik** (background putih).
- c. Join Event yang akan diikiuti
  - Klik join pada event project tersebut.
  - Lakukan persetujuan mengikuti event project MBKM tersebut. Proposal bersifat optional sehingga tidak semua kegiatan MBKM diperlukan proposal Ketika melakukan join.

- d. Download form persetuan dan upload Kembali
  - Setah join muncul daftar kegiatan yang akan diikuti, lakukan download form persetujuan dan upload kembali dalam format PDF setelah mendapatkan persetujuan.
  - Tunggu verifikasi dari PIC untuk bisa melakukan kegiatan MBKM

| E 🛞 Kampus<br>Merdeka                                                                                        | MBKM - UWKS Jaya                                                                                                    |                                                                 |
|----------------------------------------------------------------------------------------------------|----------------------------------------------------------------------------------------------------|-----------------------------------------------------------------|
| <ul> <li>Dashboard</li> <li>Events</li> <li>RETURN TO</li> <li>e-Learning</li> <li>Main Dashboard</li> </ul> | Projects         You have some projects.         Y         Pertukaran Pelajar Masuk<br>Nobund Student Exchange         @uwks         3                                                                                                    | Pertukaran Pelajar Keluar<br>Outbound Student Exchange<br>@uwks |
| MBKM - UW Events List Events                                                                                 | KS Jaya                                                                                                    | Username<br>                                                    |
| [Pertukaran Pelajar I<br>HIBAH PMM-DN 2022 C<br>Schedule : 10 May 2022 - 31<br>Last Date Registration : 28 M | Keluar] HIBAH PMM-DN 2022 OUTBOUND<br>UTBOUND<br>May 2022<br>Aay 2022                                                                                                    | ↓<br>Join                                                       |
| E                                                                                                    | MBKM - UWKS Jaya  Ments  Pertukaran Pi  Pertukaran Pi  Pendaran Pidar (Marce A 2022 CUTBCARO  Peger Caragary  Pendaran Pidar falaar  Extense Ingree  Perdaran Pidar (Marce A 2022 CUTBCARO  Peger Caragary  Pendaran Pidar (Marce A 2022 CUTBCARO  Peger Caragary  Pendaran Pidar (Marce A 2022 CUTBCARO  Pendaran Pidar (Marce A 2022 CUTBCARO  Perdaran Pidar (Marce A 2022 CUTBCARO  Pendaran Pidar (Marce A 2022 CUTBCARO  Perdaran Pidar (Marce A 2022 CUTBCARO  Perdaran Pidar (Marce A 2022 CUTBCARO  Peger Caragary  Pendaran Pidar (Marce A 2022 CUTBCARO  Perdaran Pidar (Marce A 2022 CUTBCARO  Perdaran Pidar (Marce A 2022 CUTBCARO  Peger Caragary  Pendaran Pidar (Marce A 2022 CUTBCARO  Peger Caragary  Pendaran Pidar (Marce A 2022 CUTBCARO  Peger Caragary  Perdaran Pidar (Marce A 2022 CUTBCARO  Peger Caragary  Perdaran Pidar (Marce A 2022 CUTBCARO  Peger Caragary  Perdaran Pidar (Marce A 2022 CUTBCARO  Peger Caragary  Perdaran Pidar (Marce A 2022 CUTBCARO  Peger Caragary  Perdaran Pidar (Marce A 2022 CUTBCARO  Peger Caragary  Perdaran Pidar (Marce A 2022 CUTBCARO  Peger Caragary Perdaran Pidar (Marce A 2022 C |                                                                 |

| MBKM - UWKS Jaya              |                                                       | Userrane                     |
|-------------------------------|-------------------------------------------------------|------------------------------|
| Events Taken<br>Ist Events    |                                                       |                              |
| No. Name                      | Project Category                                      |                              |
| 1. PMM MANDIRI OUTBOUND       | Pertukaran Pelajar Keluar (Outbound Student Exchange) |                              |
| 2. HIBAH PMM-DN 2022 OUTBOUND | Pertukaran Pelajar Keluar (Outbound Student Exchange) | 🕮 Waiting for validation   🗑 |
| Pertuka                       | aran Pelajar Keluar [Outbound Student Exchange]       |                              |
| *                             | <b>±</b>                                              |                              |

Gambar 11. Mahasiswa memilih evet project  $\rightarrow$  joint  $\rightarrow$  download form persetujuan  $\rightarrow$  upload form persetujuan.

e. Jika diterima muncul fitur upload dokumen kegiatan

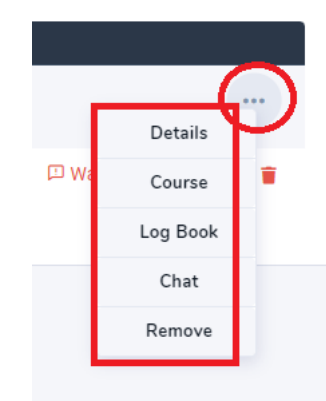

Gambar 10. Mahasiswa diterima.

f. Melalui menu course masukkan matakuliah tujuan diluar kampus.

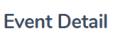

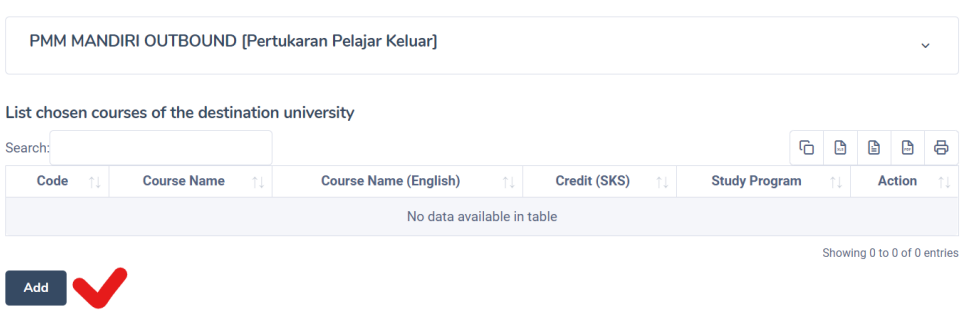

| Add Courses           | > |
|-----------------------|---|
| Code                  |   |
| Enter course ID       |   |
| Course Name           |   |
| Enter Name course     |   |
| Course Name (English) |   |
| Enter Name course     |   |
| Credits (SKS)         |   |
| Enter credits         |   |
| Study Program         |   |
| Enter study program   |   |

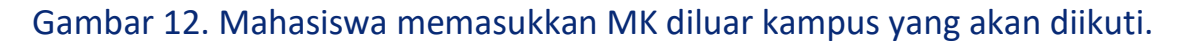

Untuk selanjutnya menunggu konversi MK oleh kaprodi

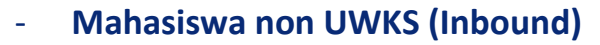

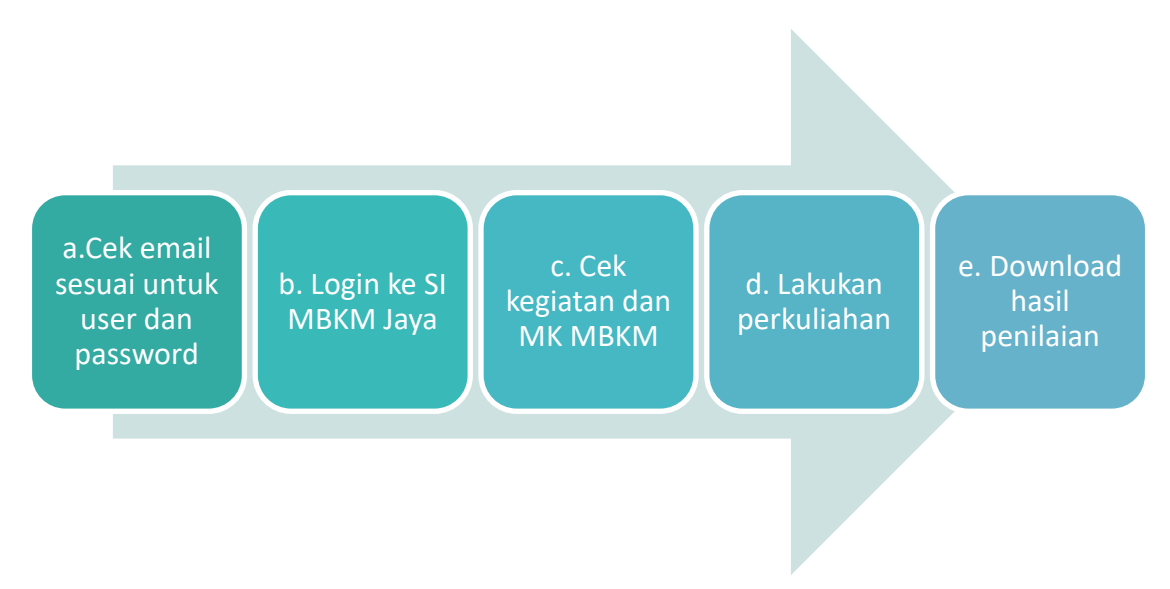

Gambar 13. Alur mahasiswa luar UWKS dalam SI MBKM Jaya.

Untuk pengguna mahasiswa dari luar UWKS sebagai awal mendapatkan user password adalah dengan PIC sudah memasukkan data ke SI MBKM Jaya setelah diverifikasi oleh BAA.

- Mahasiswa luar UWKS cek email.
   Data yang dimasukkan SI MBKM Jaya harus terdapat email aktif, setelah disimpan user password akan dikirim otomatis ke email mahasiswa.
- b. Lakukan login ke SI MBKM Jaya seperti Gambar.8.

c. Cek di event yang diambil dan matakuliah yang dimasukkan oleh PIC apakah sudah sesuai atau belum.

| Events         |      |            |                        |            |               |                    |               |    |                 |         |
|----------------|------|------------|------------------------|------------|---------------|--------------------|---------------|----|-----------------|---------|
|                |      | No.        | Name                   |            |               | Projec             | t Category    |    |                 |         |
|                |      | 1. P       | MM MANDIRI             | Pertukaran | Pelajar Masuk | [Inbound Student E | change]       |    |                 |         |
| e-Learning     |      |            |                        |            |               |                    |               |    | Details         | _       |
|                |      |            |                        |            |               |                    |               |    | Course          |         |
| Main Dashboard |      |            |                        |            |               |                    |               |    | Log Boo         | k       |
|                |      |            |                        |            |               |                    |               |    | Chat            |         |
| Events         | Eve  | ent Detail |                        |            |               |                    |               |    |                 |         |
|                |      | PMM MANDI  | RI (Pertukaran Pelajar | Masuk]     |               |                    |               |    |                 | ~       |
| e-Learning     |      |            |                        |            |               |                    |               |    |                 |         |
| Main Dashboard |      |            |                        |            |               |                    |               |    |                 |         |
|                | List | Chosen Cou | rses                   |            |               |                    |               |    |                 |         |
|                | Sear | rch:       |                        |            |               |                    |               | G  |                 | 8       |
|                |      | Code 1     | Course Name            |            | SKS 🏦         | Class 1            | Study Program |    | Action          |         |
|                |      | TIX-809    | Big Data Lanjut        |            | 3             | А                  | Informatika   |    | Ô               |         |
|                |      |            |                        |            |               |                    |               | Sh | owing 1 to 1 of | 1 entrí |

Gambar 14. Cek kegiatan MBKM dan MK yang diambil.

Jika sudah selesai bisa melanjutkan perkuliahan sesuai peraturan di UWKS atau jika melakukan perubahan bisa konfirmasi dengan PIC secara langsung atau melalui fitur chat.

d. Lakukan perkuliahan dengan memakai ELENA UWKS <u>https://elearning.uwks.ac.id/</u>, atau klik tombol elearning

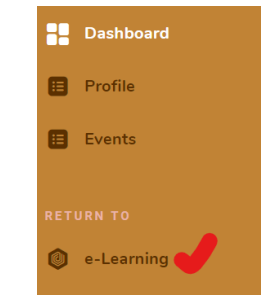

Gambar 15. Koneksi ke ELENA UWKS.

e. Lakukan upload data kegiatan jika ada dan diakhir perkuliahan setelah terdapat nilai mahasiswa luar UWKS mendapatkan Transkrip Nilai yang bisa di download dari SI MBKM Jaya

Catatan : Semua pengguna mempunyai fitur report yang menyesuaikan dengan privilages masing masing pengguna.

# III. TAMBAHAN FITUR PADA KEGIATAN MBKM

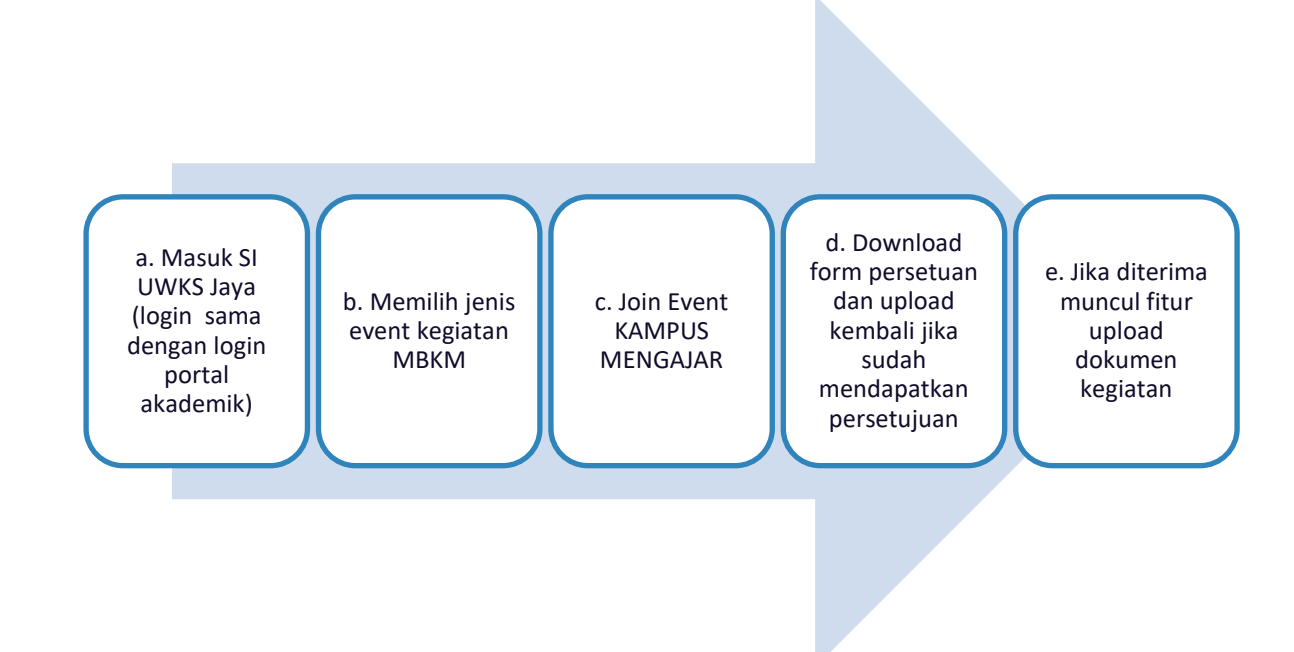

# - Kegiatan Kampus Mengajar

Gambar 16. Alur mahasiswa UWKS dalam penggunaan SI MBKM Jayakegiatan Kampus mengajar

#### a. Masuk SI UWKS Jaya

Akses website MBKM <u>https://merdekabelajar.uwks.ac.id/</u> dan login ke SI UWKS Jaya menggunakan user dan password sama dengan login portal akademik atau login langsung ke <u>https://mbkm.uwks.ac.id/</u>.

| merdekabelajar.uwks.ac.id                                                     |                                                       |                                |                           |            | ণ্দ উদ্ব     | Q 🖻 ✿   | 🐵 🛛 💿 🛡  |
|-------------------------------------------------------------------------------|-------------------------------------------------------|--------------------------------|---------------------------|------------|--------------|---------|----------|
|                                                                               | G<br>KO                                               | Beranda <del>v</del>           | Pengumuman                | Berita     | File Unduhan | Kontak  |          |
| 1                                                                             |                                                       |                                |                           |            |              |         |          |
| Masuk dan daftai                                                              | r MBKM-UWI                                            | KS:                            |                           |            |              |         |          |
| Mahasiswa UWKS, masuk<br>Mahasiswa non-UWKS, m<br>setelah di verifikasi PIC M | dengan user passwo<br>asuk dengan user pa<br>BKM-UWKS | ord portal aka<br>assword yang | ademik<br>dikirittikan ke | email,     | umr          | MASUK M | BKM-UWKS |
|                                                                               |                                                       |                                |                           |            |              |         |          |
|                                                                               |                                                       | ٢                              | Kampus<br>Merdeka         |            |              |         |          |
|                                                                               | Sign-In<br>Access the p                               | anel using your                | r username and pa         | asscode.   |              |         |          |
|                                                                               | Email or Use                                          | rname<br>r email addres        | ss or username            |            |              |         |          |
|                                                                               | Passcode                                              |                                |                           | Forg       | got Code?    |         |          |
|                                                                               |                                                       |                                |                           |            | $\odot$      |         |          |
|                                                                               |                                                       |                                | Sign In                   |            |              |         |          |
|                                                                               | © 202                                                 | 22 MBKM - UW                   | KS Jaya. All Right        | s Reserved |              |         |          |

Gambar 17. Mahasiswa login di SI MBKM Jaya

- b. Memilih jenis event kegiatan MBKM
  - Pilih jenis event MBKM yang akan diikuti . Kegiatan yang bisa diikuti adalah kegiatan yang **bisa diakses/diklik** (background putih).

| IBKM - UWKS Jaya                                               | Username                                                  |                                    |
|----------------------------------------------------------------|-----------------------------------------------------------|------------------------------------|
| rojects                                                        |                                                           |                                    |
| Pertukaran Pelajar<br>Masuk<br>intound titudimt Exchange @uwks | Pertukaran Pelajar<br>Keluar<br>Dutsound Student Exchange | Kampus Mengajar<br>Teaching Campus |
| 0 Estern                                                       | 30 🖸 2 Events                                             | 6 E 184m                           |

Gambar 18. Memilih kegiatan MBKM sebagai contoh kegiatan kampus mengajar.

- c. Join Event yang akan diikiuti
  - Klik join pada event project tersebut.
  - Lakukan persetujuan mengikuti event project MBKM tersebut. Proposal bersifat optional sehingga tidak semua kegiatan MBKM diperlukan proposal Ketika melakukan join.

| Eve | nts<br>vents                                             |                                                                                                    | < Back |
|-----|----------------------------------------------------------|----------------------------------------------------------------------------------------------------|--------|
|     | [Kampus<br>Berkontribu<br>Schedule : 25<br>Last Date Reg | Mengajar] <b>Kampus Mengajar 4</b><br>si untuk Negeri melalui literasi, numerasi, dan adaptasi teknologi di Satuan Pendidikan (SD/SMP) Indonesia<br>May 2022 - 5 Jun 2022<br>istration : 5 Jun 2022 | → Join |
|     | n<br>re                                                  | Join Event ×                                                                                                    | 1      |
|     |                                                          | Event Name<br>Kampus Mengajar 4                                                                                                    |        |
|     | E                                                        | Project Category<br>Kampus Mengajar                                                                                                    | η Ρε   |
|     | l                                                        | Attachment proposal (optional) Choose Files No file chosen                                                                                                    |        |
|     |                                                          | PDF file maximum file size 4MB                                                                                                    |        |
|     |                                                          | Join                                                                                                    |        |

Gambar 19. Join kegiatan MBKM sebagai contoh kegiatan kampus mengajar.

- d. Download form persetuan dan upload Kembali
  - Setah join muncul daftar kegiatan yang akan diikuti, lakukan download form persetujuan dan upload kembali dalam format PDF setelah mendapatkan persetujuan.
  - Tunggu verifikasi dari PIC untuk bisa melakukan kegiatan MBKM

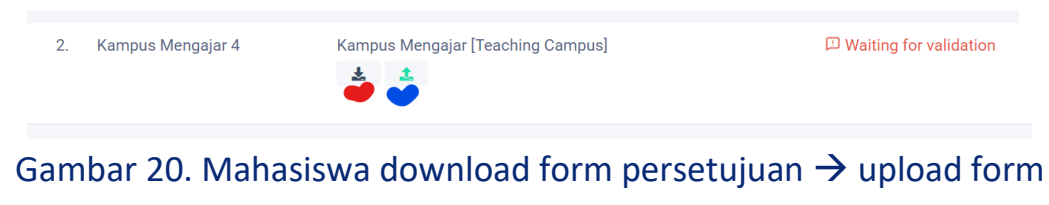

persetujuan.

e. Jika diterima muncul fitur upload dokumen kegiatan

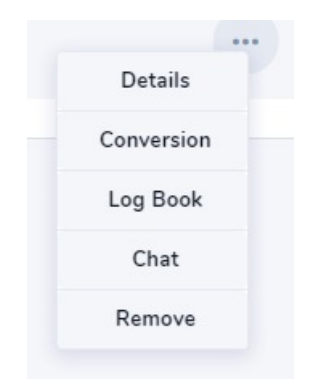

Gambar 21. Mahasiswa diterima.

Note :

- Mahasiswa pada kegiatan kampus mengajar tidak perlu memasukkan mata kuliah
- PIC akan memasukkan dosen pembimbing lapangan jika sudah diterima
- Kaprodi tetap melakukan konversi setelah diterima

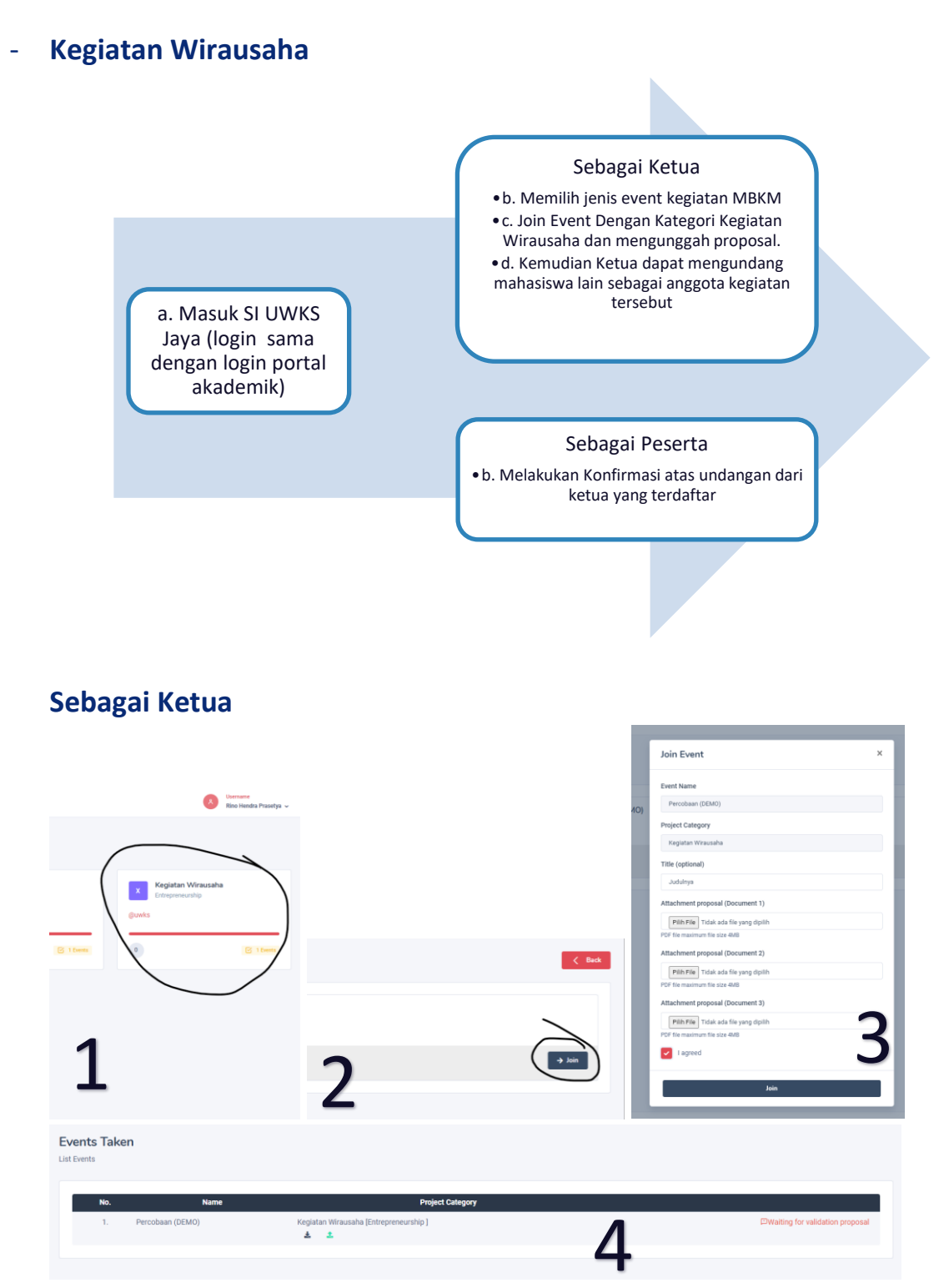

- 1. Pilih Kategori Event Kegiatan Wirausaha
- 2. Klik Join pada event yang ingin diikuti
- 3. Isikan Formulir Berikut
- 4. Lakukan Pengunggahan surat rekomendasi dengan format yang dapat diunduh pada list tersebut. Tunggu Hingga PIC memvalidasi pendaftaran

setelah pendaftaran Anda tervalidasi. Kegiatan Magang dan Studi Independen b. Memilih jenis event c. Mengunggah surat a. Masuk SI UWKS Jaya rekomendasi dari dengan kategori (login sama dengan kaprodi saat Magang dan studi login portal akademik) pendaftaran Independen Projects Join Event ne projects Event Name Pertukaran Pelajar Masuk Magang dan Studi Inde Project Category @uwks Magang/Praktik Kerja Title (optional) 31 Judulnya Head of Study Program Recommendation Template 🛓 Download this template Magang/Praktik Kerja Head of Study Program Recommendation (required) Pilih File Tidak ada file yang dipilih n template above. PDF file ma I agreed 1 Events → Join **Events Taken** List Events Project Categ No Percobaan (DEMO) Kegiatan Wirausaha [Entrepreneurship] HWaiting for validation proposal ± 1 Magang dan Studi Independen 3 Magang/Praktik Kerja [Internship] DWaiting for validation 2. ± 1

Anda, kemudian Anda dapat mengundang mahasiswa lain sebagai anggota

- 1. Pilih Kategori Event Kegiatan Wirausaha
- 2. Klik Join pada event yang ingin diikuti
- 3. Isikan Formulir Berikut, Anda dapat melampirkan surat rekomendasi dari kaprodi sesuai template yang telah disediakan.
- 4. Setelah Pendaftaran Anda masuk kesistem, tunggu pendaftaran Anda divalidasi oleh petugas.

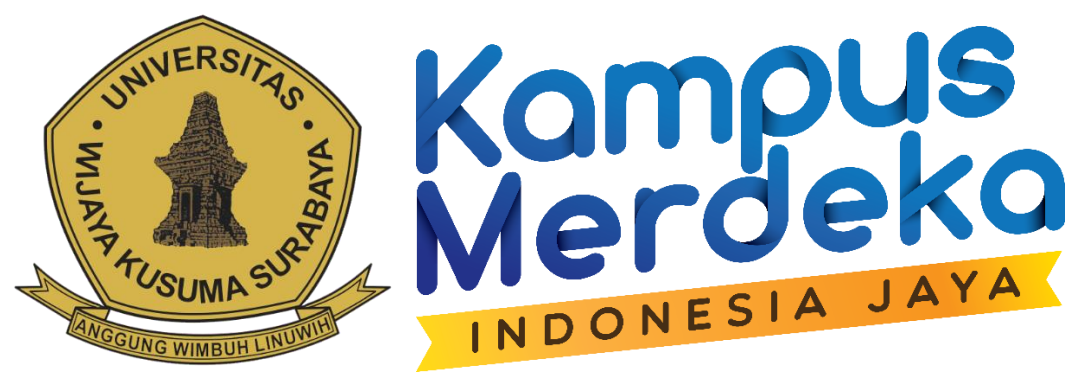

Ver 1.0.1 @2022 UPT-TIK Team MBKM - UWKS